## Bedienungsanleitung Bestandserhebung Online

Das Online-Portal für die Bestandserhebung im Bereich des vielseitigen **TURNEN** erreichen Sie über die Internet-Seite des Deutschen Turner-Bundes: <u>www.dtb-gymnet.de</u>.

Falls Ihr Verein noch kein Login hat beantragen Sie bitte das "Antragsformular für Vereinsbeauftragte" (s. Bild 1).

Vergessen Sie bitte nicht, sich nach jedem Besuch im GymNet wieder über die Schaltfläche "Logout" abzumelden.

#### Bild 1

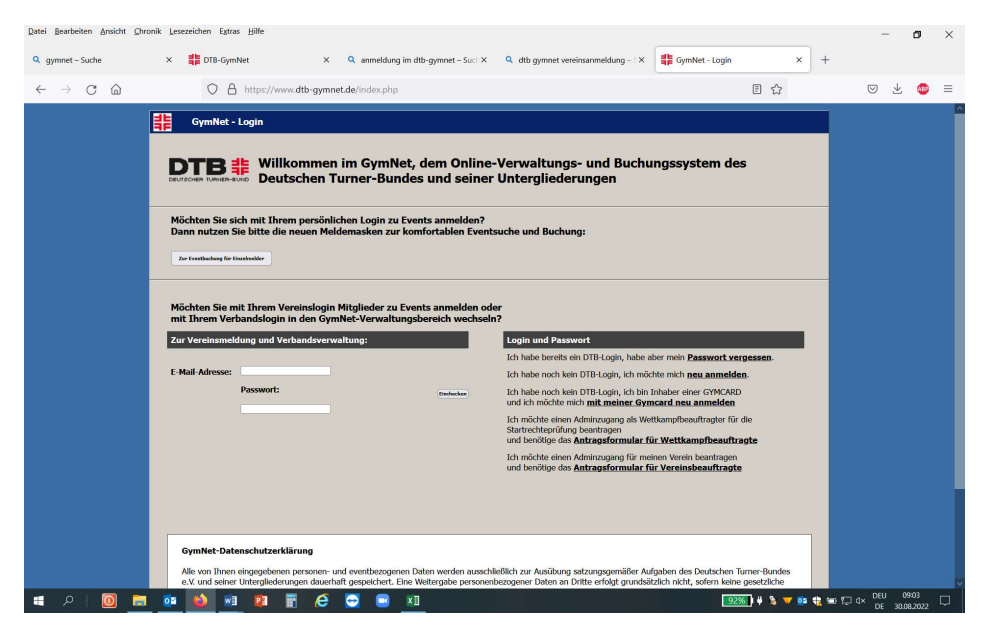

Nach erfolgreicher Eingabe der Zugangsdaten gelangen Sie auf die Startseite des GymNet. Hier sehen Sie, für welchen Verein Sie angemeldet sind. Zur weiteren Bearbeitung klicken Sie auf das Schlüssel-Symbol neben dem Vereinsnamen.

Sie sehen dann zuerst die Stammdaten Ihres Vereins, wie Vereinsname und Kontaktadresse (**s. Bild 2**). Unter dem "zu Händen" sollte die Adresse desjenigen stehen, der die Zeitschrift "Deutsches Turnen" erhält. Normalerweise also der/die Oberturnwart\*in des Vereins bzw. Abteilungsleiter\*in Turnen. Sollte die Adresse nicht korrekt sein, teilen Sie uns dies bitte mit, damit wir dies ändern lassen. Sie selbst können diese Änderung nicht durchführen.

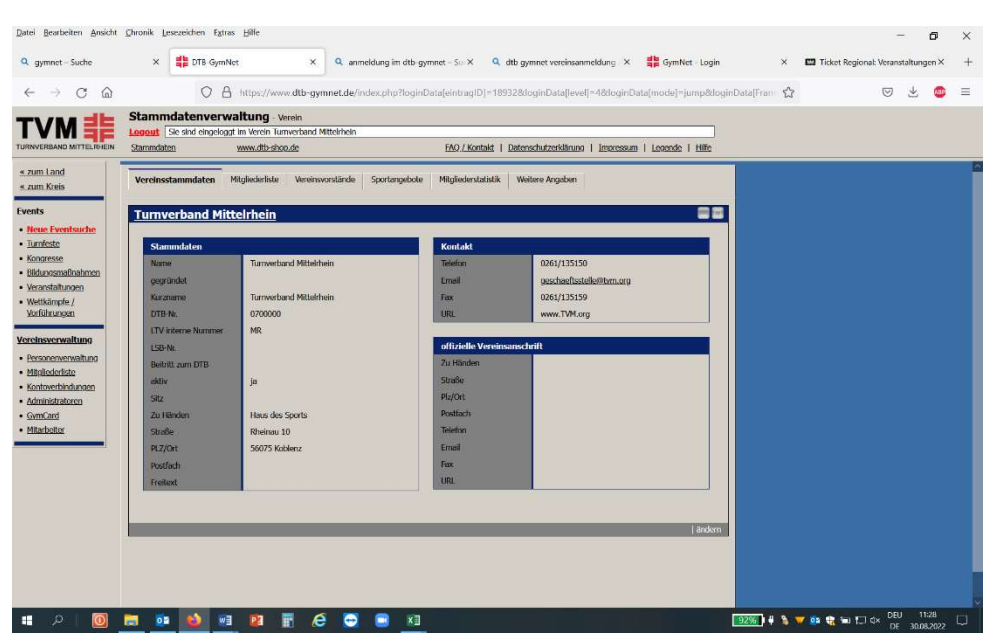

Im Kopf des Registerblattes "Stammdaten" befinden sich weitere Register (**s. Bild 3**). Eine davon lautet "**Mitgliederstatistik**".

Bild 3

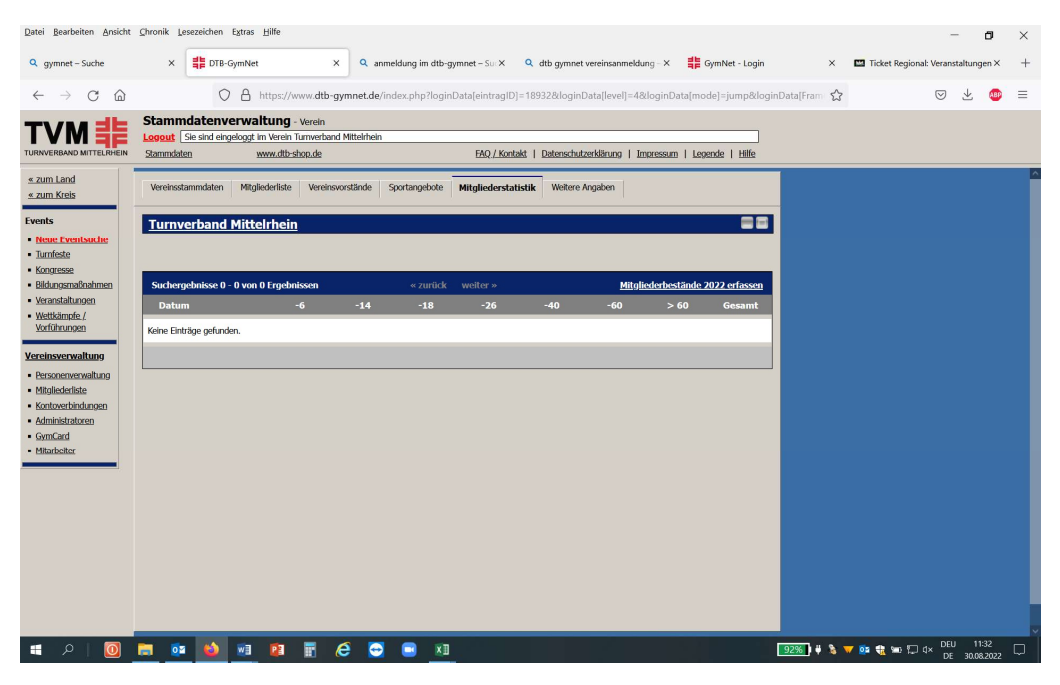

Hier können Sie über den Schriftzug **"Mitgliederbestände 20\_\_\_\_erfassen"** die Eingabemaske für die Statistikdaten öffnen (**s. Bild 3**).

Bitte füllen Sie die 14 Datenfelder vollständig aus. Sind keine Mitglieder im angegebenen Altersbereich vorhanden, tragen Sie bitte eine "0" (Null) ein. Nur so ist eine Summenberechnung möglich.

Nach vollständiger Eingabe betätigen Sie bitte die Schriftfläche "weiter" dann "speichern/fixieren".

| mnet – Suche     | × 🟥 DTE                                                                                                    | GymNet                | ×             | anmeldur      | na im dtb-avi                | nnet - Su X Q     | dtb gymnet   | vereinsanmeldung   | × # G        | mNet - Login       | ×       | Ticket Region | al: Verans | taltune                 | aen > |
|------------------|----------------------------------------------------------------------------------------------------|-----------------------|---------------|---------------|------------------------------|-------------------|--------------|--------------------|--------------|--------------------|---------|---------------|------------|-------------------------|-------|
|                  |                                                                                                    |                       |               |               | ·s ··· · · · · · · · · · · · |                   |              |                    |              |                    |         |               |            |                         | 3101  |
| → C @            | (                                                                                                    | ) A https://ww        | w.dtb-gym     | net.de/index. | php?loginD                   | ata eintragID =18 | 19328/loginl | Data[level]=48do   | ginData∫mod  | e]=jump8/loginData | (Fram 公 |               | $\odot$    | $\overline{\mathbf{A}}$ | 4     |
|                  | Stammdaten                                                                                                    | verwaltung            | Aerein .      |               |                              |                   |              |                    |              |                    |         |               |            |                         |       |
|                  | Logout Sie sind ei                                                                                                    | ngeloggt im Verein Tu | inverband Mit | teirhein      |                              |                   |              |                    |              |                    |         |               |            |                         |       |
| BAND MITTELRHEIN | Stammdaten                                                                                                    | www.dtb-shi           | op.de         |               |                              | EAQ / Kontakt     | Datenschut   | zerklärung   Impo  | ssum   Leger | ide   Hilfe        |         |               |            |                         |       |
| and              | Mitgliederbesta                                                                                                    | andserfassung f       | für 2022 e    | rfassen.      |                              |                   |              |                    |              |                    |         |               |            |                         |       |
| rels             | Erfassungszeitraum: 2                                                                                                    | 4.11.2021 - 31.03.20  | 22            |               |                              |                   |              |                    |              |                    |         |               |            |                         |       |
|                  |                                                                                                    |                       |               |               |                              |                   |              |                    |              |                    |         |               |            |                         |       |
| and the second   | Zahlungskonditionen und Rechnungsadresse                                                                                                    |                       |               |               |                              |                   |              |                    |              |                    |         |               |            |                         |       |
| te               | Kontoverbindung Bitte Auswählen v Benkverbindung: Bit Auswähl "Lastochnitenag von Verensionto" logen<br>Sie die entsprechende Benkverbindung bitte vor der Eingebe der<br>Besändladen an. |                       |               |               |                              |                   |              |                    |              | legen              |         |               |            |                         |       |
| 598              |                                                                                                    |                       |               |               |                              |                   |              |                    |              |                    |         |               |            |                         |       |
| smaßnahmen       |                                                                                                    |                       |               |               |                              |                   |              |                    |              |                    |         |               |            |                         |       |
| altungen         |                                                                                                    | Abweicher             | nde Rechn     | ungsansch     | rift verw                    | enden             |              |                    |              |                    |         |               |            |                         |       |
| mote.l           |                                                                                                    |                       |               |               |                              |                   |              |                    |              |                    |         |               |            |                         |       |
| rungen           | 1                                                                                                    |                       |               |               |                              |                   |              |                    |              |                    |         |               |            |                         |       |
| erwaltung        |                                                                                                    |                       | O DIS 6       | 7 bis 14      | 15 bis 18                    | 19 bis 26         | 27 bis 40    | 41 bis 60          | 61 bis ~     | Gesamt             |         |               |            |                         |       |
| anverwaltung     | Männlich                                                                                                    |                       |               |               |                              |                   |              |                    |              | autom.             |         |               |            |                         |       |
| ierliste         | Welplich                                                                                                    |                       |               |               |                              |                   |              |                    |              | autom.             |         |               |            |                         |       |
| erbindungen      |                                                                                                    |                       | 325           |               | 100                          | 34 H.             | 12           | 1                  | 10           |                    |         |               |            |                         |       |
| stratoren        | Gesamt                                                                                                    |                       | autom.        | autom.        | autom.                       | autom.            | autorn.      | autom.             | autom.       | autom.             |         |               |            |                         |       |
| iler.            |                                                                                                    |                       |               |               |                              |                   |              |                    |              |                    |         |               |            |                         |       |
|                  | 2 <b>-</b>                                                                                                    |                       |               |               |                              |                   |              |                    |              |                    |         |               |            |                         |       |
|                  |                                                                                                    |                       |               | Fach          | liche Zu                     | aehöriakeit       |              |                    |              |                    |         |               |            |                         |       |
|                  | Mehrkämpfe                                                                                                    |                       |               | Fitness       | Aerobic                      |                   |              | Rope Skipping      |              |                    |         |               |            |                         |       |
|                  | Indiaca                                                                                                    |                       | - 1           | Showta        | nz/Gymnastik                 | /Tanz             |              | Kunstturnen weibl. | (Leistung)   |                    |         |               |            |                         |       |
|                  | Kunstturnen                                                                                                    | männi. (Leistung)     |               | Rhythm        | hische Sportg                | mnastik           |              | Trampolinturnen    |              |                    |         |               |            |                         |       |
|                  | Trampolintur                                                                                                    | men                   |               | Rhönra        | dturnen                      |                   |              | Orientierungslauf  |              |                    |         |               |            |                         |       |
|                  | Faustball                                                                                                    |                       |               | Prelibal      | 1                            |                   |              | Volleyball         |              |                    |         |               |            |                         |       |
|                  | Korbball                                                                                                    |                       |               | Ringter       | inis                         |                   |              | Mutter- u.Kind-Tun | nen          |                    |         |               |            |                         |       |
|                  | Kinder- u. k                                                                                                    | dTumen                |               | Frauen        | gymnastik                    |                   |              | Htnessgymnastik M  | tänner       |                    |         |               |            |                         |       |
|                  | the second second second second second second second second second second second second second second second se                                                                           |                       |               |               |                              |                   |              |                    |              |                    |         |               |            |                         |       |

## Achtung: Bitte Zahlungskonditionen u. Rechnungsadresse auswählen!

Bild 4

| Datei Bearbeiten Ansicht                                                                                                    | Chronik Lesezeichen                                         | Extras Hilfe                                                                                                    |                                                                                                    |                                                                                  |                                                                              |                                                                                    |                                                                          |                                                    |                |            |                        | - 1                     | 3         | × |
|----------------------------------------------------------------------------------------------------|-------------------------------------------------------------|----------------------------------------------------------------------------------------------------|----------------------------------------------------------------------------------------------------|----------------------------------------------------------------------------------|------------------------------------------------------------------------------|------------------------------------------------------------------------------------|--------------------------------------------------------------------------|----------------------------------------------------|----------------|------------|------------------------|-------------------------|-----------|---|
| Q gymnet - Suche                                                                                                    | × 🛱 DTB-                                                    | -GymNet                                                                                                    | × Q anmeld                                                                                                    | ung im dtb-gymnet – :                                                            | Sur <b>x Q</b>                                                               | dtb gymnet ver                                                                     | einsanmeldung -                                                          | × 🏥 Gy                                             | mNet - Login   | ×          | Ticket Regional: Veran | staltunger              | n×        | + |
| $\leftarrow \  \   \rightarrow \  \   \mathbb{C}  \  \   \mathbb{C}$                                                                                                    | C                                                           | ) 👌 https://www.d                                                                                                    | tb-gymnet.de/index                                                                                                  | cphp?loginData[eir                                                               | itragID]=18                                                                  | 932&loginDat                                                                       | a[level]=48dog                                                           | inData[mod                                         | e]=jump&doginD | ata[Fram 🏠 | ⋓                      | $\overline{\mathbf{A}}$ | •         | = |
| T)/NA dE                                                                                                    | Stammdatenv                                                 | erwaltung - Verei                                                                                                    | 1                                                                                                    |                                                                                  |                                                                              |                                                                                    |                                                                          |                                                    |                |            |                        |                         |           |   |
|                                                                                                    | Logout Sie sind ein                                         | igeloggt im Verein Turnver                                                                                                    | band Mittelrhein                                                                                                    |                                                                                  |                                                                              | S. 19. 3                                                                           | 8.                                                                       |                                                    |                |            |                        |                         |           |   |
| TURNVERBAND MITTELRHEIN                                                                                                    | Stammdaten                                                  | www.dtb-shop.de                                                                                                    |                                                                                                    | EAS                                                                              | 2 / Kontakt                                                                  | Datenschutzerk                                                                     | dārung   Impres                                                          | sum   Leger                                        | xde   Hilfe    |            |                        |                         |           |   |
| s.zum Land<br>s.zum Kreis<br>Frents<br>• <u>Hense Feenbauche</u><br>• Liumfasta<br>• Koncresse<br>• Bildungemäinstmen<br>• Veransaltunoen<br>• Veransaltunoen<br>• Veransaltunoen<br>• Veransaltunoen<br>• Veransaltunoen<br>• Bildungemäinten<br>• Bildungemäinten<br>• Bildungemäinten | Mitgliederbesta<br>Erfassungsreitraum: 24<br>Acht<br>Nach d | ndserfassung für 2<br>1.11.2021 - 31.03.2022<br>tung: Bitte überpri<br>Über *zur<br>em Speichern wer<br>Zahlangskonklitoren<br>Bitte Auswählen<br>Bitte Auswählen<br>Bankverbindung - | 2022 erfassen.<br>ifen Sie noch ei<br>lick / ändern" ku<br>den Ihre Eingab<br>mit Rechnungestre<br>des Landesverbau | nmal Ihre Einga<br>önnen Sie jetzt<br>sen verbindlich.<br>sse<br>v Banky<br>ndes | ben und e<br>noch Änd<br>Eine Änd<br>erbindung: f<br>"sprecheng<br>Jaten an. | die daraus b<br>erungen vor<br>erung ist da<br>kel Auswehl "Las<br>e Bankverbindur | perechneten<br>ann nicht me<br>tschrifteinung von<br>sg bitte vor der Ei | Summen,<br>hr möglici<br>Vereinskonto<br>vgabe der | h.             |            |                        |                         |           |   |
| Administratoren     GemCard                                                                                                    |                                                             | Uberweisung (Konto in der Rechnung)                                                                                                    |                                                                                                    |                                                                                  |                                                                              |                                                                                    |                                                                          |                                                    |                |            |                        |                         |           |   |
| <ul> <li>Mitarbeiter</li> </ul>                                                                                                    | -                                                           | Lastschrifteinzug                                                                                                    | von Vereinskont                                                                                                    | 0                                                                                |                                                                              |                                                                                    |                                                                          |                                                    |                |            |                        |                         |           |   |
|                                                                                                    |                                                             | DE33570501200                                                                                                    | 000056044 Turnver                                                                                                   | rband Mittelrhein                                                                | bis 26                                                                       | 27 bis 40                                                                          | 41 bis 60                                                                | 61 bis ~                                           | Gesamt         |            |                        |                         |           |   |
|                                                                                                    | Männlich                                                    |                                                                                                    |                                                                                                    |                                                                                  |                                                                              |                                                                                    |                                                                          |                                                    |                |            |                        |                         |           |   |
|                                                                                                    | Weiblich                                                    |                                                                                                    | 1                                                                                                    |                                                                                  |                                                                              |                                                                                    |                                                                          |                                                    |                |            |                        |                         |           |   |
|                                                                                                    | Gesamt                                                      |                                                                                                    |                                                                                                    |                                                                                  |                                                                              |                                                                                    |                                                                          |                                                    |                |            |                        |                         |           |   |
|                                                                                                    | Mehrkämpfe                                                  |                                                                                                    | Fact<br>Fitnes                                                                                                    | nliche Zugeh<br>s-Aerobic<br>anz/Gymnastik/Tanz                                  | örigkeit                                                                     | Ra                                                                                 | ipe Skipping<br>insttumen weibl. 1                                       | (Leistung)                                         |                |            |                        |                         |           |   |
| 📲 🍳   🧕                                                                                                    | 📴 🤨 赵                                                       | 💓 😰 📰                                                                                                    | e 🖸 (                                                                                                    | <u> </u>                                                                         |                                                                              |                                                                                    |                                                                          |                                                    |                | 92% 🕴 😫 🔻  | 🚺 🕸 🕄 📼 🕞 🕸            | 11:4<br>30.08.2         | 1<br>1022 |   |

Nach Betätigung der Schaltfläche **"speichern/fixieren"** ist eine Änderung nur noch mittels schriftlicher Mitteilung an die Geschäftsstelle des Turnverbandes Mittelrhein möglich.

Überprüfen Sie noch einmal Ihre Daten und gehen ggfls. auf die Schaltfläche "zurück/ändern".

Eine weitere Registerkarte lautet **"Vereinsvorstände".** Hier bitten wir Sie, die Funktionsträger Ihres Vereins anzugeben (**s. Bild 5**). Zur Eingabe der jeweiligen Funktion bitte auf die Schaltfläche "ändern" rechts neben der Funktion klicken (**s. Bild 6**).

| Datei Bearbeiten Ansicht                                  | Chronik Lesezeiche | n Egtras <u>H</u> ilfe                               |                                         |                    |                     |                         |                |                       |                      |                        | - 0         | ×   |
|-----------------------------------------------------------|--------------------|------------------------------------------------------|-----------------------------------------|--------------------|---------------------|-------------------------|----------------|-----------------------|----------------------|------------------------|-------------|-----|
| Q gymnet – Suche                                          | × 🟥 DT             | B-GymNet                                             | × Q ar                                  | meldung im dtb-gyn | nnet – Su X Q       | dtb gymnet vereinsanmek | dung - 🗙 🚦     | GymNet - Login        | × E                  | Ticket Regional: Verar | istaltungen | × + |
| $\leftarrow \ \rightarrow \ \mathbf{C} \ \mathbf{\Theta}$ |                    | O A https://ww                                       | w.dtb-gymnet.de,                        | index.php?loginDa  | ata[eintragID]=1    | 8932&loginData[level]=4 | 8/loginData(m  | ode]=jump8doginData[F | 2 mm                 | $\odot$                | * 4         |     |
|                                                           | Stammdater         | iverwaitung<br>eingeloggt im Verein Tu<br>www.dtb.sb | /erein<br>mverband Mittelrhein<br>sp.de |                    | FAQ / Kontakt       | Datenschutzerklärung    | Impressum   La | igende   Hilfe        |                      |                        |             |     |
| * zum Land<br>* zum Kreis                                 | Vereinsstammdate   | n Mitgliederliste                                    | Vereinsvorstände                        | Sportangebote      | Mitgliederstatistik | Weitere Angaben         |                |                       |                      |                        |             |     |
| Events                                                    | Funktion           | von bis                                              | Nam                                     |                    |                     | Vorname                 |                | geb.                  |                      |                        |             |     |
| Neue Eventsuche     Turnfeste                             | Vorsitzende/r      | Noch nicht eingetrag                                 | en.                                     |                    |                     |                         |                | ändern                |                      |                        |             |     |
| Kongresse                                                 | Geschäftsführer/in | Noch nicht eingetrag                                 | en.                                     |                    |                     |                         |                | ändern                |                      |                        |             |     |
| Bildungsmasnanmen     Veranstaltungen                     | Kassenwart/in      | Noch nicht eingetrag                                 | en.                                     |                    |                     |                         |                | ändem                 |                      |                        |             |     |
| Wettkämpfe./     Vorführungen                             | Oberturnwart/in    | Noch nicht eingetrag                                 | en.                                     |                    |                     |                         |                | ändem                 |                      |                        |             |     |
| Vereinsverwaltung                                         | Jugendleiter/in    | Noch nicht eingetrag                                 | en.                                     |                    |                     |                         |                | ändem                 |                      |                        |             |     |
| Personenverwaltung                                        | Frauenwartin       | Noch nicht eingetrag                                 | en.                                     |                    |                     |                         |                | ändem                 |                      |                        |             |     |
| Mitoliederliste     Kontoverbindungen                     |                    |                                                      |                                         |                    |                     |                         |                |                       |                      |                        |             |     |
| Administratoren                                           |                    |                                                      |                                         |                    |                     |                         |                |                       |                      |                        |             |     |
| GymCard     Mitarbeiter                                   |                    |                                                      |                                         |                    |                     |                         |                |                       |                      |                        |             |     |
|                                                           |                    |                                                      |                                         |                    |                     |                         |                |                       |                      |                        |             |     |
|                                                           |                    |                                                      |                                         |                    |                     |                         |                |                       |                      |                        |             |     |
|                                                           |                    |                                                      |                                         |                    |                     |                         |                |                       |                      |                        |             |     |
|                                                           |                    |                                                      |                                         |                    |                     |                         |                |                       |                      |                        |             |     |
|                                                           |                    |                                                      |                                         |                    |                     |                         |                |                       |                      |                        |             |     |
|                                                           |                    |                                                      |                                         |                    |                     |                         |                |                       |                      |                        |             |     |
|                                                           |                    |                                                      |                                         |                    |                     |                         |                |                       |                      |                        |             |     |
|                                                           | -                  |                                                      |                                         |                    | -                   |                         | _              |                       | Total In Proceedings | Di                     | 11:49       |     |
| 🕂 🔎 🔘                                                     |                    | 🛯 WE 🔛                                               | 🐨 (e 😁                                  | XB                 |                     |                         |                | 92%                   | 1 🖶 🖹 🐨 🛛            | 🚥 👯 📾 🗔 d× 🔅           |             |     |

### Bild 6

| Datei Bearbeiten Ansicht                                               | Chronik Lesezeichen                               | Extras Hilfe                                     |                                             |                    |                     |                                 |                  |                                       |                    | -                    | ٥              | × |
|------------------------------------------------------------------------|---------------------------------------------------|--------------------------------------------------|---------------------------------------------|--------------------|---------------------|---------------------------------|------------------|---------------------------------------|--------------------|----------------------|----------------|---|
| Q gymnet – Suche                                                       | × 👬 DTE                                           | I-GymNet                                         | × Q ani                                     | neldung im dtb-gyn | nnet – So: X Q      | dtb gymnet vereinsanmeldung – X | 불분 GymNet - L    | ogin                                  | × 🖬 Ticket Region  | ial: Veranstaltuni   | gen X          | + |
| < → C @                                                                | (                                                 | C A https://w                                    | ww.dtb-gymnet.de/                           | ndex.php?loginDa   | ata[eintragID]=189  | 32&loginData[level]=4&login[    | Data[mode]=jump  | &loginData[Fram                       |                    | ⊗ ±                  |                | = |
|                                                                        | Stammdaten<br>Logout Sie sind ei<br>Stammdaten    | verwaltung<br>ngeloggt im Verein T<br>www.dtb-sl | Verein<br>Turnverband Mittelrhein<br>hop.dp |                    | EAQ/Kontakt         | Datenschutzerklärung   Impressu | m   Legende   Hi | <br>lie                               |                    |                      |                |   |
| <u>« zum Land</u><br>« zum Kreis                                       | Vereinsstammdaten                                 | Mitgliederliste                                  | Vereinsvorstände                            | Sportangebote      | Mitgliederstatistik | Weitere Angaben                 |                  |                                       |                    |                      |                | Â |
| Events  Neue Eventsuche Lumføste Kongesse Ditkonsen/Packman            | Funktion Vorsitze<br>Mitglied *<br>von *<br>bis * | ende/r bearbeiten<br>Mitqlied bitte i            | auswählen v                                 | speichern          |                     |                                 |                  |                                       |                    |                      |                |   |
| Bidungsmachannen     Voranstaltungen     Wettkämpfe /     Vorführungen | Funktion<br>Vorsitzende/r                         | von bis<br>Noch nicht eingetra                   | Name<br>gen.                                | ž                  |                     | Vorname                         | geb.<br>är       | adero                                 |                    |                      |                |   |
| Vereinsverwaltung                                                      | Geschäftsführer/in                                | Noch nicht eingetra                              | gen.                                        |                    |                     |                                 | <u>34</u>        | adem                                  |                    |                      |                |   |
| Personerwerwaltung     Mitaliederliste                                 | Kassenwart/In                                     | Noch nicht eingetra                              | gen.                                        |                    |                     |                                 | ā                | ndern                                 |                    |                      |                |   |
| Kontoverbindungen                                                      | Obertumwart/in                                    | Noch nicht eingetra                              | gen.                                        |                    |                     |                                 | à                | adem                                  |                    |                      |                |   |
| GymCard                                                                | Jugendieiter/in                                   | Noch nicht eingetra                              | gen.                                        |                    |                     |                                 | a                | idem                                  |                    |                      |                |   |
| Mitarbeiter                                                            | Pracestworth                                      | NOCH THEIR ENGINE                                | Gear.                                       |                    |                     |                                 |                  | A A A A A A A A A A A A A A A A A A A |                    |                      |                |   |
|                                                                        |                                                   |                                                  |                                             |                    |                     |                                 |                  |                                       |                    |                      |                |   |
| a 2 0                                                                  | <b>a</b> 🤹 📦                                      | <u>10</u>                                        | i e 😁                                       | 💷 ×1               |                     |                                 |                  | 92%) # %                              | <b>v = e t</b> = D | d× DEU 10<br>DE 30.0 | 2:30<br>8.2022 |   |

Bitte beachten Sie, dass Sie diese Namen nur aus der **"Mitgliederliste"** auswählen können. Sollte die entsprechende Person noch nicht in der Mitgliederliste geführt sein, haben Sie die Möglichkeit, diese neu aufzunehmen. Wählen Sie dazu in der linken Spalte die Schaltfläche **"Mitgliederliste"** (s. Bild 7).

#### Bild 7

| Datei Bearbeiten Ansicht                                                                         | Chronik                                                      | Lesezeichen                                                  | Extras <u>H</u> ilfe                                                                      |                                                                                                    |                                                                                                    |                                                                                                   |                                                                                                    |                                                                                                    |           |                 |            |     |   |          |            | -         | ٥      |   | × |
|--------------------------------------------------------------------------------------------------|--------------------------------------------------------------|--------------------------------------------------------------|-------------------------------------------------------------------------------------------|----------------------------------------------------------------------------------------------------|----------------------------------------------------------------------------------------------------|---------------------------------------------------------------------------------------------------|----------------------------------------------------------------------------------------------------|----------------------------------------------------------------------------------------------------|-----------|-----------------|------------|-----|---|----------|------------|-----------|--------|---|---|
| Q gymnet – Suche                                                                                 | -                                                            | × 🚏 DTB-G                                                    | iymNet                                                                                    | ×                                                                                                    | <b>Q</b> anmeldung im dtb                                                                                                    | >-gymnet – Sur X Q dtb gymnet ver                                                                 | reinsanmeldung                                                                                                    | -× #                                                                                                    | GymNet    | - Login         |            | ×   |   | Ticket R | egional: \ | Veranstal | tungen | × | + |
| $\leftarrow \rightarrow$ C $\textcircled{a}$                                                     |                                                              | 0                                                            | A https://ww                                                                              | //w.dtb-gym                                                                                                    | net.de/index.php?log                                                                                                    | jinData[eintragID]=18932&loginDat                                                                 | ta[level]=48tlo                                                                                                    | ginData[mo                                                                                                    | ode]=ju   | mp&log          | inData[Fra | m 🏠 |   |          |            | 0 3       | Ł (    |   | = |
|                                                                                                  | Stan<br>Logou<br>Stamm                                       | mdatenve<br>t Sie sind eing<br>ndaten                        | eloggt im Verein Tu<br>www.dtb-st                                                         | Verein<br>unverband Mi<br>10p.de                                                                                           | telrhein                                                                                                    | FAQ / Kontakt   Datenschutzer                                                                     | klärung   Impr                                                                                                    | essum   Le                                                                                                    | gende     | Hilfe           |            |     |   |          |            |           |        |   |   |
| <u>« zum Land</u><br>« zum Kreis                                                                 | Verei                                                        | nsstammdaten                                                 | Mitgliederliste                                                                           | Vereinsvor                                                                                                    | stände Sportangebo                                                                                                    | ite Mitgliederstatistik Weitere Ange                                                              | aben                                                                                                    |                                                                                                    | Funkti    | oten            |            |     | _ |          |            |           |        |   | ~ |
| Events  Neue Eventsuche  Turnfeste  Kongresse  Biklungsmaßnahmen  Veranstattungen  Wettkannefe,/ | Su<br>Bit                                                    | <mark>chen nach</mark><br>Nachname ∨[<br>te stellen 5ie eine | en Filter ein und kli                                                                     | cken dann au                                                                                                    | "suchen".                                                                                                    | Vorname                                                                                           | Info                                                                                                    | os zur Suchfil                                                                                                    | Suche s   | ndung<br>tarten |            |     |   |          |            |           |        |   |   |
| Vorführungen                                                                                     | Such                                                         | vergebnisse 0 -                                              | 50 von 254 Erge                                                                           | ebnissen                                                                                                    | « zurüc                                                                                                    | k <u>weiter »</u>                                                                                 |                                                                                                    | neues Mi                                                                                                    | itglied a | nlegen          |            |     |   |          |            |           |        |   |   |
| Vereinsverwaltung     Personenverwaltung                                                         |                                                              | Name                                                         | Vorname                                                                                   | geb.                                                                                                    | G Telefon                                                                                                    | Email                                                                                             | GYMCARD                                                                                                    | DTB-ID                                                                                                    | bear      | beiten          |            |     |   |          |            |           |        |   |   |
| Mitgliederliste                                                                                  | 1 /                                                          | kckermann                                                    | Leon                                                                                      | 25.03.2004                                                                                                    | m                                                                                                    | Lackermann2004@gmail.com                                                                          | 0                                                                                                    | V                                                                                                    | 9         | a 18            |            |     |   |          |            |           |        |   |   |
| - Kanta achimhanan                                                                               |                                                              | 1.00                                                         | C 1                                                                                       | 27.02.2012                                                                                                    |                                                                                                    |                                                                                                   | 0                                                                                                    |                                                                                                    | PS 0      |                 |            |     |   |          |            |           |        |   |   |
| Kontoverbindungen     Administratoren                                                            | 2 /                                                          | Vdam                                                         | Samuel                                                                                    | 27.02.2012                                                                                                    | m                                                                                                    | to the sheet of a                                                                                 | 0                                                                                                    | ✓<br>○                                                                                                    |           |                 |            |     |   |          |            |           |        |   |   |
| Kontoverbindungen     Administratoren     GymCard     Mitarbeiter                                | 2 /                                                          | Adam<br>Vt                                                   | Samuel<br>Joachim                                                                         | 27.02.2012                                                                                                    | m 0261-43875                                                                                                    | joachim_alt@t-online.de                                                                           | 0<br>✓                                                                                                    | ✓<br>○                                                                                                    |           |                 |            |     |   |          |            |           |        |   |   |
| Kontoverbindungen     Administratoren     GymCard     Mitarbeiter                                | 2 /                                                          | Vdam<br>Vit<br>Vit                                           | Samuel<br>Joachim<br>Raphael                                                              | 27.02.2012<br>29.04.1957<br>27.03.1989                                                                                     | m 0261-43875                                                                                                    | joachim_alt@t-online.de<br>raphael.alt@web.de                                                     | ○<br>✓<br>✓                                                                                                    | ✓<br>○<br>✓                                                                                                    |           |                 |            |     |   |          |            |           |        |   |   |
| Kontoverbindungen     Administratoren     GymCard     Mitarbeiter                                | 2 /<br>3 /<br>4 /<br>5 f                                     | Adam<br>Vit<br>Vit<br>Vach                                   | Samuel<br>Joachim<br>Raphael<br>Lisa                                                      | 27.02.2012<br>29.04.1957<br>27.03.1989<br>04.12.2004                                                                       | m 0261-43875<br>m w .                                                                                                    | joachim_alt/Rt-online.de<br>raphael.alt@web.de                                                    | ○<br>✓<br>○                                                                                                    | ✓<br>✓<br>✓<br>○                                                                                                    |           |                 |            |     |   |          |            |           |        |   |   |
| Kontoverbindungen     Administratoren     GymCard     Mitarbeiter                                | 2 /<br>3 /<br>4 /<br>5 E<br>6 E                              | Adam<br>Vit<br>Sach<br>iarth                                 | Samuel<br>Joachim<br>Raphael<br>Lisa<br>Maya                                              | 27.02.2012<br>29.04.1957<br>27.03.1989<br>04.12.2004<br>27.03.2004                                                         | m 0261-43875  m 0261-43875  w 06752912913                                                                                                    | joachim alt@t-online.de<br>raphael.alt@web.de                                                     | <ul> <li>○</li> <li>✓</li> <li>○</li> <li>○</li> <li>○</li> <li>○</li> <li>○</li> <li>○</li> </ul>                                                                                                    | ✓<br>✓<br>✓<br>○<br>○                                                                                                    |           |                 |            |     |   |          |            |           |        |   |   |
| Konkoverbindungen     Administratoren     OrmCard     OrmCard                                    | 2 /<br>3 /<br>4 /<br>5 E<br>6 E<br>7 E                       | Adam<br>Nit<br>Uit<br>Sach<br>Sarth<br>Saurfeld              | Samuel<br>Joachim<br>Raphael<br>Lisa<br>Maya<br>Nele                                      | 27.02.2012<br>29.04.1957<br>27.03.1989<br>04.12.2004<br>27.03.2004<br>24.09.2000                                           | m 0261-43875 m 2 m 06752912913 m 06752912913 m 06752912913                                                                                                    | joachim. alt Rt-online.de<br>rachael.alt Riveb.de                                                 | ○<br>✓<br>○<br>○<br>○                                                                                                    | ✓<br>✓<br>○<br>○<br>○                                                                                                    |           |                 |            |     |   |          |            |           |        |   |   |
| Kontovetbindungen     Administratoren     ComCard     Mitachettor                                | 2 /<br>3 /<br>4 /<br>5 E<br>6 E<br>7 E<br>8 E                | Adam Adam Adam Adam Adam Adam Adam Adam                      | Samuel<br>Joachim<br>Raphael<br>Lisa<br>Maya<br>Nele<br>Nora<br>Bastantin                 | 27.02.2012<br>29.04.1957<br>27.03.1989<br>04.12.2004<br>27.03.2004<br>24.09.2000<br>06.11.2005                             | <ul> <li>m</li> <li>2651-43875</li> <li>m</li> <li>m</li> <li>constant</li> <li>constant</li> <li>consta</li></ul> | joochim.altiRFonino.de<br>nochael.abilweb.de<br>c.bauerfekiltomail.com                            | <ul> <li>○</li> <li>✓</li> <li>○</li> <li>○</li></ul> | ✓<br>✓<br>✓<br>✓<br>✓<br>✓<br>✓<br>✓<br>✓<br>✓                                                                                                    |           |                 |            |     |   |          |            |           |        |   |   |
| Konteventindungen     Administratoren     Comcau     Omnau      Mitacheiter                      | 2 /<br>3 /<br>4 /<br>5 E<br>6 E<br>7 E<br>8 E<br>9 E         | Adam<br>Nt<br>Ut<br>Sach<br>Sauerfeld<br>auerfeld<br>Iecker  | Samuel<br>Joachim<br>Raphael<br>Lisa<br>Maya<br>Nele<br>Nora<br>Benjamin                  | 27.02.2012<br>29.04.1957<br>27.03.1989<br>04.12.2004<br>27.03.2004<br>24.09.2000<br>06.11.2005<br>26.02.2009               | <ul> <li>n</li> <li>0251-32875</li> <li>n</li> <li>v</li> <li>04525212913</li> <li>v</li> <li>04552512913</li> <li>v</li> <li>0454251291</li> <li>v</li> <li>0454251291</li> <li>0454251291</li> <li>0454251291</li></ul>             | joochim altiEt online de<br>rochael ablitectude<br>clauerfektiogmail.com                          |                                                                                                    | <ul> <li></li> <li></li> &lt;</ul> |           |                 |            |     |   |          |            |           |        |   |   |
| Konteventindungen     Administratoren     Gomdant     Mitarioteter                               | 2 /<br>3 /<br>4 /<br>5 E<br>6 E<br>7 E<br>8 E<br>9 E<br>10 E | Ndam Nt Nt Sach Sauerfeld Sauerfeld Recker Recker Status     | Samuel<br>Joachim<br>Raphael<br>Lisa<br>Maya<br>Nele<br>Nora<br>Benjamin<br>Ernst-Wilhelm | 27.02.2012<br>29.04.1957<br>27.03.1989<br>04.12.2004<br>27.03.2004<br>24.09.2000<br>06.11.2005<br>26.02.2009<br>19.12.1954 | w         2261-32675           w         2267-2267           w         04575212913           w         04575212913           w         045742912           w         045742912           w         045742912           w         045742912                                                                                                    | poorbim altiGE-online.de<br>rachaed.abt@web.de<br>c.bauerfiek@onnail.com<br>wm.schmee@k.soline.de |                                                                                                    | ✓<br>✓<br>✓<br>✓<br>✓<br>✓<br>✓<br>✓<br>✓<br>✓<br>✓<br>✓<br>✓<br>✓                                                                                                    |           |                 |            |     |   |          |            |           |        |   |   |

Hier können Sie zuerst nochmals nach dem Namen suchen. Akzeptiert werden bei der Suche im Feld **"Name"** nur der komplette Nachname, im Feld **"Vorname"** auch nur die Anfangsbuchstaben des Namens. Bei Namensgleichheit bitte zusätzlich Wohnort und Geburtsdatum vergleichen.

Sollte die Person nicht gefunden werden bzw. nicht alle Daten übereinstimmen, gibt es in der rechten Fensterhälfte einen Schriftzug **"neues Mitglied anlegen".** 

Nach der Auswahl erhalten Sie eine leere Maske, in die Sie die Daten der Person eintragen müssen (**s. Bild 8**). Die Felder, die mit einem Stern (\*) gekennzeichnet sind, sind Pflichtfelder, d.h. in diesen muss ein Eintrag zwingend erfolgen, sonst kann der Datensatz nicht abgespeichert werden. Sollte Ihnen das Geburtsdatum der Person nicht bekannt sein, geben Sie bitte **30.12.1899** als Geburtsdatum ein. Nach Eingabe aller Pflichtfelder wählen Sie bitte am unteren Ende der Maske die Schaltfläche **"speichern".** Nun ist die Person in der Mitgliederliste enthalten.

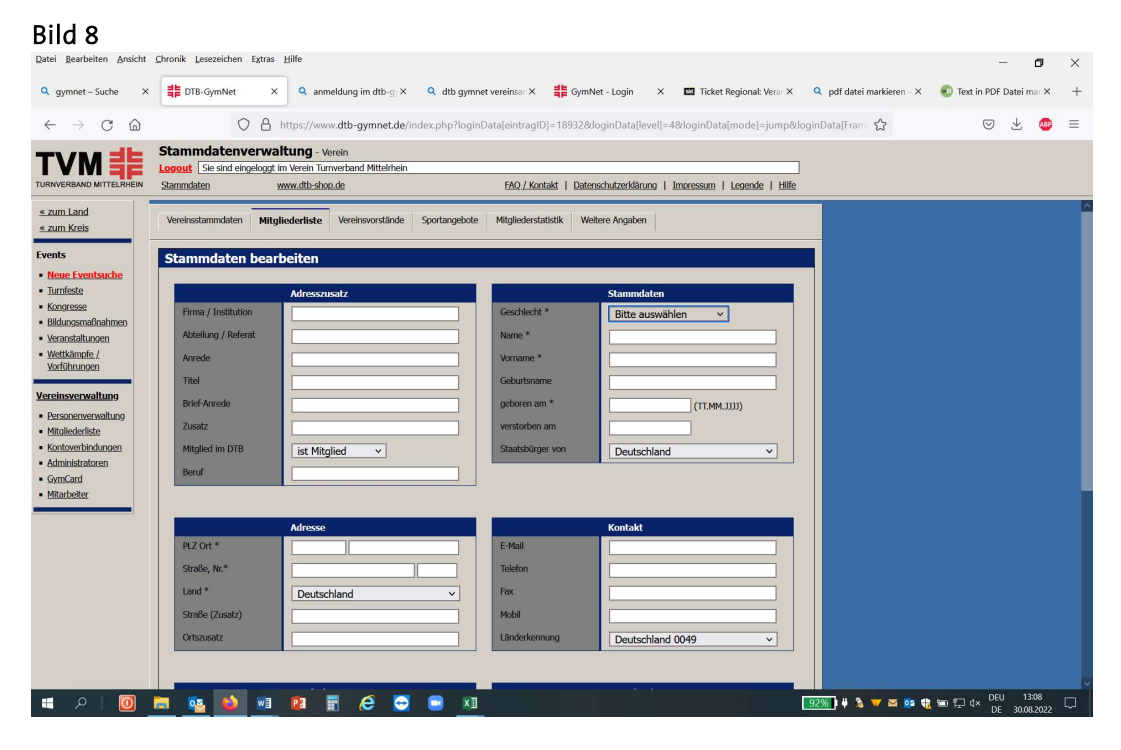

Um wieder zurück zu den Vereinsfunktionären zu gelangen, finden Sie im oberen Teil des Fensters den Schriftzug **"Stammdaten"**. Nach dessen Auswahl können Sie das Register Vereinsvorstände wieder auswählen und mit der Eingabe fortfahren.

Nach Auswahl der entsprechenden Person ist deren Amtszeit noch einzugeben. Das Beginndatum (von) sollte Ihnen bekannt sein. Da die Person noch im Amt ist, geben Sie als Enddatum (bis) den **01.01.2100** ein.

So verfahren Sie bitte mit allen Vereinsfunktionären.

Die nächste Registerkarte ist **"Sportangebote"** (s. Bild 9). Hier sollen die Sportangebote Ihres Vereins im Bereich TURNEN aufgeführt werden. Über den Schriftzug **"Neuer Eintrag"** in der rechten Bildhälfte können Sie Ihre Sportangebote erfassen.

| <u>D</u> atei <u>B</u> earbeiten <u>A</u> nsicht                         | Chron       | ik <u>L</u> esezeich                           | .en E <u>x</u> tras <u>H</u> ilfe                                                                        |                                                              |                     |                          |                        |                      |                    |                           | -                | ٥         | ×   |
|--------------------------------------------------------------------------|-------------|------------------------------------------------|----------------------------------------------------------------------------------------------------|--------------------------------------------------------------|---------------------|--------------------------|------------------------|----------------------|--------------------|---------------------------|------------------|-----------|-----|
| Q gymnet – Suche X                                                       | #           | DTB-GymNe                                      | t × A anmeldung im dtb-                                                                                  | -g X Q dtb gymnet ve                                         | ereinsan × 🚦        | GymNet - Logi            | n 🗙 🛄 Ticket R         | egional: Ve          | erar X             | Q pdf datei markieren - X | 💿 Text in PDF Da | tei mar × | +   |
| $\leftarrow \rightarrow$ C $\textcircled{a}$                             |             |                                                | O A https://www.dtb-gymne                                                                                | <b>t.de</b> /index.php?loginData                             | a[eintragID]=18     | 3932&loginDat            | a[level]=4&loginData[i | mode]=ju             | ump&l              | oginData[Fram             | . ⊘              | Ł 🛯       | ) ≡ |
|                                                                          | Sta<br>Logo | mmdate                                         | nverwaltung - Verein<br>eingeloggt im Verein Turnverband Mittel<br>www.dtb-shop.de                       | rhein                                                        | FAQ./.Kontakt       | Datenschutzer            | därung   Impressum     | Legende              | Hilfe              |                           |                  |           |     |
| <u>« zum Land</u><br><u>« zum Kreis</u>                                  | Ver         | einsstammdat                                   | en Mitgliederliste Vereinsvorstän                                                                        | de <b>Sportangebote</b> M                                    | 4itgliederstatistik | Weitere Anga             | ben                    |                      |                    |                           |                  |           |     |
| Events  Neue Eventsuche Turnfeste Kongresse Bildungsmaßnahmen            | S<br>He     | uchen na<br>erkunft Alle A<br>Bitte stellen Si | ach<br>Inzeigen ✓ Status <mark> Alle A</mark><br>e einen Filter ein und klicken dann auf "s              | nzeigen v Sp<br>uchen".                                      | ortangebot Alle     | Anzeigen                 | Infos zur Such         | filter-Verw<br>Suche | vendung<br>starter |                           |                  |           |     |
| Veranstaltungen     Wettkämpfe./     Vorführungen                        | Koi         | ntakt Adı                                      | resse Beschreibung                                                                                       |                                                              |                     |                          | Neues K                | TC Sporta            | angebo             | e                         |                  |           |     |
| Vereinsverwaltung                                                        | 50          | chergebniss<br>Status                          | e 0 - 7 von 7 Ergebnissen<br>Titel                                                                       | « zuruck – w<br>Ansprechpartner                              | eiter »<br>Wochenta | ge, Von Bis              | Leitung, Gruppegr.     | Neuer                | Hinting            |                           |                  |           |     |
| <u>Personenverwarung</u> <u>Mitgliederliste</u> <u>Kontoverbindungen</u> | 1           | Abgelaufen                                     | Aerobic für Frauen                                                                                       | Hans Mustermann<br>Tel.: 01234-321321<br>mustermann@web.de   | k. A.               |                          | -                      | Zeiten               | <b>B</b>           | *                         |                  |           |     |
| Administratoren <u>GymCard</u> Mitarbeiter                               | 2           | Abgelaufen                                     | Aerobic für Frauen                                                                                       | Hans Mustermann<br>Tel.: 01234-321321<br>mustermann@web.de   | k. A.               |                          | -                      | <u>Zeiten</u>        | <b>1</b>           | ×                         |                  |           |     |
|                                                                          | 3           | Abgelaufen                                     | Aerobic für Frauen                                                                                       | Hans Mustermann<br>Tel.: 01234-5667<br>mustermann@web.de     | k. A.               |                          | -                      | Zeiten               | <b>G</b> • [       | ×                         |                  |           |     |
|                                                                          | 4           | Abgelaufen                                     | Aerobic für Frauen                                                                                       | Hans Mustermann<br>Tel.: 0123-4567<br>mustermann@web.de      | k. A.               |                          |                        | <u>Zeiten</u>        | <b>P</b>           | ×                         |                  |           |     |
|                                                                          | 5           | Bewilligt                                      | Cardio-Aktiv - Präventives,<br>ausdauerorientiertes Herz-Kreislauf-<br>Training für Jung und Alt (12x90) | Stefan Lenz<br>Tel.: 0261-135150<br>geschaeftsstelle@tvm.org | Mittwoch            | 02.09.2020<br>17.08.2023 | -                      | Zeiten               | H. I               | k                         |                  |           |     |
|                                                                          | 6           | Bewilligt                                      | Cardio-Aktiv - Präventives,<br>ausdauerorientiertes Herz-Kreislauf-<br>Training für Jung und Alt (12x90) | Stefan Lenz<br>Tel.: 0261-135150<br>geschaeftsstelle@tvm.org | Mittwoch            | 07.07.2021<br>17.08.2023 | -                      | Zeiten               | <b>+</b>           | *                         |                  |           |     |
|                                                                          | 7           | Bewilligt                                      | Cardio-Aktiv - Präventives,<br>ausdauerorientiertes Herz-Kreislauf-<br>Training für Jung und Alt (12x90) | Stefan Lenz<br>Tel.: 0261-135150<br>geschaeftsstelle@tvm.org | k. A.               |                          |                        | Zeiten               | 4                  | k                         | 001              | 12:14     | -   |

Die mit einem Stern (\*) gekennzeichneten Felder sind hierbei wieder Pflichtfelder, d.h. eine Eingabe/Auswahl ist hier zwingend nötig **(s.Bild 10).** Diese Angaben sind für uns sehr wichtig, um feststellen zu können, welches Angebot in welchem Verein vorgehalten wird, um Anfragen bei uns bedienen zu können, die spezielle Angebote suchen. Diese Personen können von Ihnen als neue Mitglieder aufgenommen werden.

# Bild 10

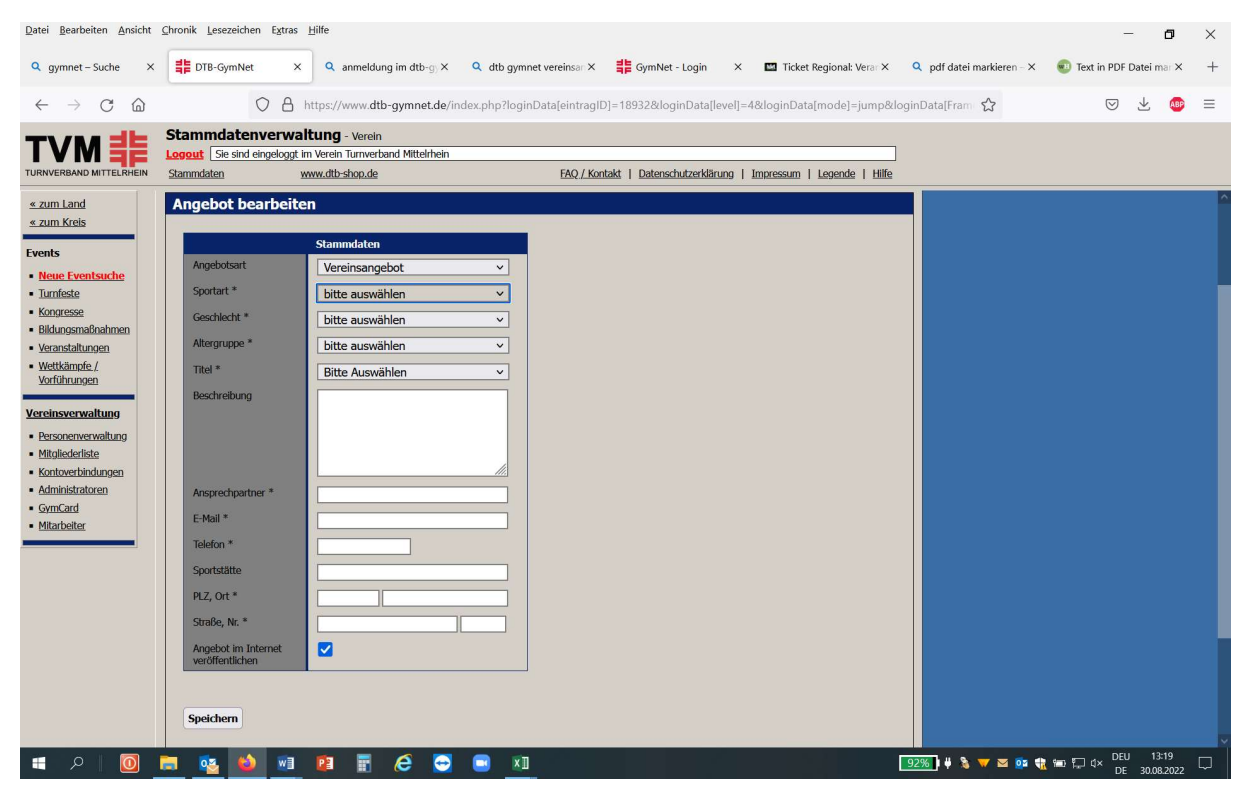

Nach der Angabe des Sportangebotes sind die Trainingszeiten anzugeben –auch hier Pflichtfelder (\*) beachten-.

Nach dem Speichern können Sie weitere Termine für dieses Sportangebot erfassen über die Schaltfläche **"Termine hinzufügen".** 

Wünschen Sie keine weiteren Termine zu diesem Angebot einzugeben, gelangen Sie über die Registerkarte **"Sportangebote"** wieder an die Stelle, an der Sie über die Schaltfläche **"Neues Angebot"** weitere Sportangebote eingeben können. Über die Übersicht der **"Sportangebote"** können diese auch wieder gelöscht bzw. verändert werden.

Damit wir weiterhin, oder in Zukunft, den Mitgliedsbeitrag als Lastschrift von Ihrem Konto einziehen können, benötigen wir von Ihnen ein gültiges SEPA-Mandat, welches uns in Schriftform, nebst Unterschrift und Datum des/der Kontoinhaber\*in, vorliegen muss (s. Blatt 3 des beiliegenden BE-Formulars).

Nach vollständiger Eingabe Abmelden über die Schaltfläche **"Logout"** nicht vergessen!

# ACHTUNG:

Das Einpflegen der Daten für die Mitgliederstatistik ist nur bis zum 3<u>1. März möglich!</u>

Bei Fragen wenden Sie sich bitte an: Turnverband Mittelrhein Tel.: 0261/949084-166 Email: christine.brodmann@tvm.org